# ALAZCOP HELP CENTER

# FIRST LOG IN: ACCESSING ALACOP OR ALACOP APPLICATIONS

LOGGING IN/OUT WITH NEW PASSWORD & SETTING UP AUTHENTICATION METHOD

For questions or support, contact the ALEA Support Center at 1-844-838-9028 or <u>ALEA-Support@alea.gov</u>. For user guides and video tutorials visit the AlaCOP Help Center at <u>https://app.alea.gov/Help</u>.

For best results, log out of any applications before beginning these steps.

Users will need to login on their first login with a new temporary password format. Please follow the instructions below to identify your temporary password.

- Use the following pattern: New\$Alacop# followed by the <u>user's last initial (lowercase)</u>, followed by the <u>last four digits of the user's social security number</u>, followed by the <u>user's first initial (lowercase)</u>.
- For example: New Alacop ID = ck4321@alacop.gov
- Alacop User's Name = Clark Kent
- Last four digits of Clark Kent's SSN = 4321
- Temporary password = New\$Alacop#k4321c

When resetting your password, the temporary password format will also be your "old" password.

- 1. Go to alacop.gov or the desired AlaCOP application (e.g., LETS, eCrime, etc.)
- 2. You will be redirected to the AlaCOP login page. The sign in bar is located on the right side of the screen. Enter your **AlaCOP email address**. Your AlaCOP email address is your AlaCOP username followed by "@alacop.gov" (example: cs0101@alacop.gov). Click the "**Next**" button.

| someone@alacop.gov<br>Can't access your account?<br>New User Registration<br>ALACOP Help Center<br>WARNING This sits is intended strictly for official law                                                                                                    |
|----------------------------------------------------------------------------------------------------|
| Can't access your account?<br>Next<br>New User Registration<br>ALACOP Help Center<br>WARNING This site is intended strictly for official law                                                                                                    |
| Next New User Registration ALACOP Help Center WARNING This sits is intended strictly for official law.                                                                                                    |
| New User Registration<br>ALACOP Help Center<br>WARNING This site is intended strictly for official law                                                                                                    |
| ALACOP Help Center                                                                                                    |
| WAPNING This site is intended strictly for official law                                                                                                    |
| enforcement and criminal justice use only. It is a violation of<br>Alabama State law to attempt to enter this site without<br>possessing the appropriate credentials. All transactions are<br>monitored and logged. The use of publicly accessible<br>computers (e.g. libraries, airports, cafes, hotels, etc.) to access<br>this information system is strictly prohibited. Any<br>unauthorized access of this system or unauthorized use of the<br>information on this system by authorized users or others is<br>prohibited and is subject to criminal and administrative<br>penalties under federal and state laws. |

• Note: "Sign-in options" is not supported by ALEA or AlaCOP.

3. Enter your **new AlaCOP password** based on the format that was provided to you. Click the "**Sign** in" button.

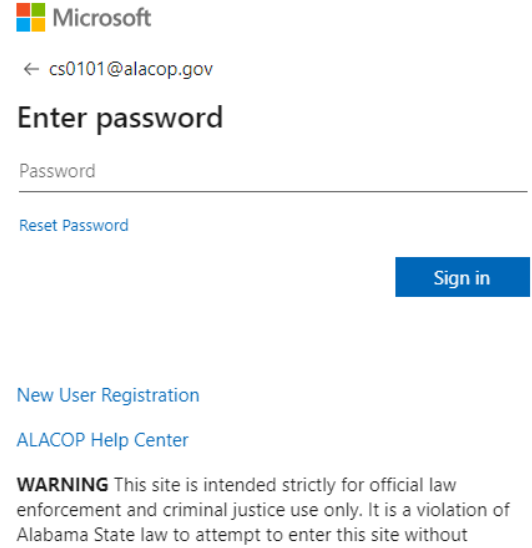

Alabama State law to attempt to enter this site without Alabama State law to attempt to enter this site without possessing the appropriate credentials. All transactions are monitored and logged. The use of publicly accessible computers (e.g. libraries, airports, cafes, hotels, etc.) to access this information system is strictly prohibited. Any unauthorized access of this system or unauthorized use of the information on this system by authorized users or others is prohibited and is subject to criminal and administrative penalties under federal and state laws.

- 4. On your **first log in**, you will be required to update your password. Enter the AlaCOP password that was provided to you in the "Current Password" line then create a new password in the "New password" line and enter it again in the "Confirm password" line. Click the "Sign in" button.
  - a. Password requirements are:
    - i. Minimum of 14 characters AND
      - ii. Must contain <u>at least one of each</u> of the following:
        - 1. Upper case letter
        - 2. Lower case letter
        - 3. Numeral
        - 4. Special character

### AND

- iii. Cannot match the last 24 passwords **AND**
- iv. Cannot change your password more than once in 24 hours

When resetting your password, the temporary password format will also be your "old" password (see page 1 for password format).

#### Microsoft

cs0101@alacop.gov

#### Update your password

You need to update your password because this is the first time you are signing in, or because your password has expired.

Current password

New password

Confirm password

Sign in

#### New User Registration

#### ALACOP Help Center

WARNING This site is intended strictly for official law enforcement and criminal justice use only. It is a violation of Alabama State law to attempt to enter this site without possessing the appropriate credentials. All transactions are monitored and logged. The use of publicly accessible computers (e.g. libraries, airports, cafes, hotels, etc.) to access this information system is strictly prohibited. Any unauthorized access of this system or unauthorized use of the information on this system by authorized users or others is prohibited and is subject to criminal and administrative penalties under federal and state laws. 5. To proceed with login, you will be required to set up your authentication methods. Click the "**Next**" button.

|                  | Microsoft                                                                                                    |
|------------------|----------------------------------------------------------------------------------------------------|
|                  | cs0101@alacop.gov                                                                                                    |
|                  | More information required                                                                                                    |
|                  | Your organization needs more information to keep your account secure                                                                                                    |
|                  | Use a different account                                                                                                    |
|                  | Next                                                                                                    |
|                  | New User Registration                                                                                                    |
|                  | ALACOP Help Center                                                                                                    |
|                  | WARNING This site is intended strictly for official law<br>enforcement and criminal justice use only. It is a violation of<br>Alabama State law to attempt to enter this site without<br>possessing the appropriate credentials. All transactions are<br>monitored and logged. The use of publicly accessible<br>computers (e.g. libraries, airports, cafes, hotels, etc.) to access<br>this information system is strictly prohibited. Any<br>unauthorized access of this system or unauthorized use of the<br>information on this system by authorized users or others is<br>prohibited and is subject to criminal and administrative<br>penalties under federal and state laws. |
| → If you click ( | on "Use a different account", you will be redirected back to the beginnin                                                                                                    |

6. You will now begin to set up your authentication options. There are two options to set up, **App** and **Phone**. The next several screens will look like the image below with "ALEA" in the top, left corner and instructions located in the center under "Keep your account secure."

| ALACOP |                                                                                                    |             |
|--------|----------------------------------------------------------------------------------------------------|-------------|
|        | Keep your account secure                                                                                                    |             |
|        | Aethod 1 of 2: App 2<br>App 2<br>Phone<br>Microsoft Authenticator<br>Start by getting the app<br>On your phone. Install the Microsoft Authenticator app. Download now<br>After you install the Microsoft Authenticator app on your device, choose "New<br>I want to use a different authenticator app | e".<br>Next |
|        | I want to set up a different method                                                                                                    | Skip setup  |

For questions or support, contact the ALEA Support Center at 1-844-838-9028 or <u>ALEA-Support@alea.gov</u>. Page 3 of 14 Please note the following features on this screen:

|               | Method                                | I 1 of 2: App                                   |
|---------------|---------------------------------------|-------------------------------------------------|
|               |                                       | 2<br>Phone                                      |
|               | · T F                                 |                                                 |
| Micro         | soft Authenticator                    |                                                 |
|               | Start by getting the app              | ·                                               |
|               | On your phone, install the Microsoft  | t Authenticator app <mark>. Download now</mark> |
|               | After you install the Microsoft Authe | enticator app on your device, choose "Next".    |
|               | I want to use a different authenticat | tor app                                         |
|               |                                       | Ne                                              |
|               |                                       |                                                 |
| I want to set | up a different method                 | Skip s                                          |

- If you click on "I want to use a different authenticator app", this option is not supported and will result in an error message.
- If you click on "I want to set up a different method", the only supported methods are App, Phone, and Security Questions.
- If you click on "Skip setup", you will be prompted again in 24 hours to complete this setup. The setup will be required when your ORI is moved as part of the MFA rollout.
- If you click on "Download now", you will be redirected to a Microsoft website where you can scan a QR code to download the application on your phone.

# **IMPORTANT**

You will be required to set up two (2) authentication methods. The Microsoft Authenticator is the default method and requires downloading the Microsoft Authenticator application to your cell phone. If you do not have access to a cell phone or do not wish to download the application, select *"I want to set up a different method"* and you can setup Phone and Security Questions as your two methods.

# STOP

If you <u>do not want to use</u> the Microsoft Authenticator, proceed to Step #19.

If you would like to use the Microsoft Authenticator but <u>have not downloaded the application</u>, proceed with Step #7.

If you would like to use the Microsoft Authenticator and <u>have already downloaded the application</u>, proceed to Step #12.

- 7. To **download** the Microsoft Authenticator, select one of the following options:
  - Click the "**Download now**" link on your computer screen to go to the Microsoft website where you can scan a QR code to download the application on your phone.
  - Go to the **Apple App Store** or the **Google Play Store** to download the application on your phone. The correct Microsoft Authenticator application looks like:

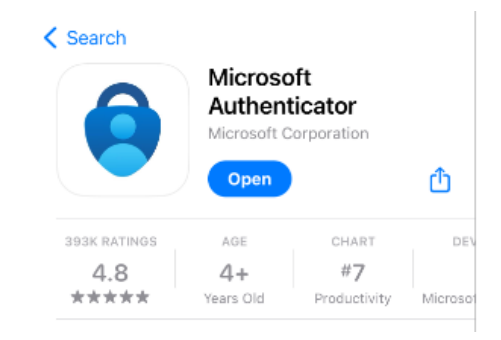

8. Once you have downloaded the Microsoft Authenticator, you will begin to set up your account in the Microsoft Authenticator application. Click the "**Next**" button.

| Keep your account secure                                                                                           |                   |            |
|----------------------------------------------------------------------------------------------------|-------------------|------------|
|                                                                                                    | Method 1 of 2:    | Арр        |
|                                                                                                    | 2<br>App          | 2<br>Phone |
| Microso                                                                                                    | oft Authenticator |            |
| Set up your account<br>If prompted, allow notifications. Then add an account, and select "Work or school".<br>Back |                   |            |
| l want to set up a different method                                                                                |                   |            |

9. Open the **Microsoft Authenticator** application on your phone and accept the default settings and continue until you see the "**Scan a QR code**" screen. Click "**Scan a QR code**".

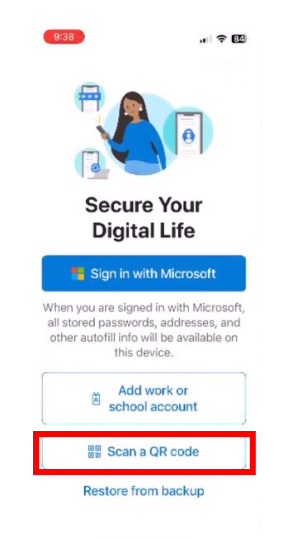

10. Allow Authenticator to access your camera by clicking "**Allow**". Also allow Authenticator to send notifications by clicking "**Allow**".

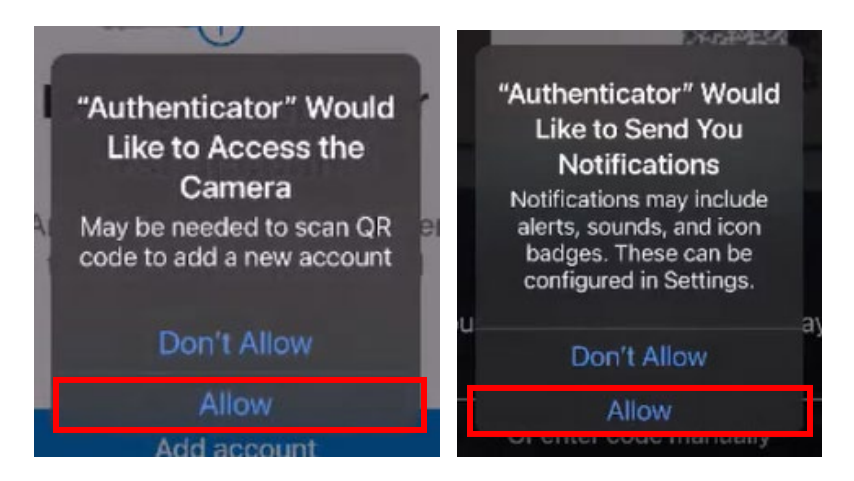

11. Use your Authenticator app to scan the QR code on the computer screen. Once you have successfully scanned the code, click "**Next**" on the computer screen.

| Keep your acco                                                                                                    | 9/38                                              | al 🕈 👪                              |                                       |
|----------------------------------------------------------------------------------------------------|---------------------------------------------------|-------------------------------------|---------------------------------------|
| Method 1 of 2:                                                                                                    | Арр                                               | ζ Scan                              | QR code                               |
| App<br>Microsoft Authenticator<br>Scan the QR code<br>Use the Microsoft Authenticator app to scan the QR code<br>app with your account.<br>After you scan the QR code, choose "Next". | de. This will connect the Microsoft Authenticator | Your account pr<br>QR<br>Or enter c | C<br>Divider will display a<br>c code |
| Can't scan image?                                                                                                    | Back Next                                         | A                                   |                                       |
| I want to set up a different method                                                                                                    |                                                   | Z                                   | X C                                   |

GO

If you have just completed Step #11, proceed to Step #12.

### STOP

If you have used the Microsoft Authenticator previously and have not yet added your AlaCOP account, continue with Step #12.

- 12. Open the **Microsoft Authenticator** application on your phone. You will be prompted to use your phone's passcode.
- 13. Click on the "+" in the top, right corner (indicated by the red box in the image below).

| 11:50         |           |           | .11 5G E | Ð  |
|---------------|-----------|-----------|----------|----|
| ≡ Aut         | hentica   | tor       | Q.       | +  |
|               |           |           |          |    |
|               |           |           |          |    |
|               |           |           |          |    |
|               |           |           |          |    |
|               |           |           |          |    |
|               |           |           |          |    |
|               |           |           |          |    |
|               |           |           |          |    |
|               |           |           |          |    |
|               |           |           |          |    |
|               |           |           |          |    |
|               |           |           |          |    |
|               |           |           |          |    |
|               |           |           |          |    |
|               |           |           |          |    |
|               |           |           |          |    |
| •             | P         | 0         | ±        |    |
| Authenticator | Passwords | Addresses | Verified | Ds |
|               | -         |           |          |    |

14. Select "Work or school account" from the list.

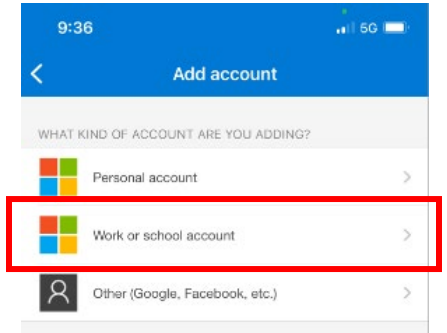

15. Select "**Scan QR code**" on your phone to scan the QR code on the screen. Once you have successfully scanned the code, click "**Next**" on the computer screen.

| 9:3    | 6                              |    | 2:35                                                                                                    | 🔐 5G 💷                                                                                                    | Keep your a                                                                                   | account secure                                         |
|--------|--------------------------------|----|----------------------------------------------------------------------------------------------------|----------------------------------------------------------------------------------------------------|-----------------------------------------------------------------------------------------------|--------------------------------------------------------|
| <      | Add account                    |    | K Scan                                                                                                    | QR code                                                                                                    | Metho                                                                                         | d 1 of 2: App                                          |
| WHAT P | IND OF ACCOUNT ARE YOU ADDING? |    | Naci i destri entre de de tenne vie en<br>pris de de tenne de la tenne vie en<br>pris de de tenne de tenne de tenne vie<br>pris de de tenne de tenne de tenne de tenne<br>tenne de tenne vie tenne de tenne de |                                                                                                    | App                                                                                           | 2<br>Phone                                             |
|        | Personal account               | >  |                                                                                                    |                                                                                                    | Microsoft Authenticator                                                                       |                                                        |
|        | Work or school account         | >  |                                                                                                    |                                                                                                    | Scan the QR code<br>Use the Microsoft Authenticator app to scan the<br>app with your account. | QR code. This will connect the Microsoft Authenticator |
| 8      | Other (Google, Facebook, etc.) | >  |                                                                                                    | And a state of the local division of the local division of the loc | After you scan the QR code, choose "Next".                                                    |                                                        |
|        | Add work or school accour      | ıt | L                                                                                                    |                                                                                                    |                                                                                               |                                                        |
|        | Sign in                        | _  | -                                                                                                    |                                                                                                    | Can't scan image?                                                                             |                                                        |
|        | Scan QR code                   |    | Your account provide                                                                                                    | er will display a QR code                                                                                                    |                                                                                               | Back Next                                              |
|        | Cancel                         |    | Or enter o                                                                                                    | ode manually                                                                                                    | l want to set up a different method                                                           |                                                        |

For questions or support, contact the ALEA Support Center at 1-844-838-9028 or <u>ALEA-Support@alea.gov</u>. Page 7 of 14 16. Your AlaCOP account will now appear on the list in your Authenticator application.

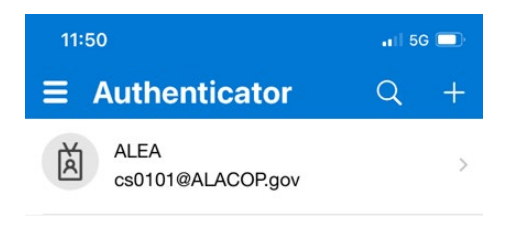

- 17. You will now be prompted to use your Microsoft Authenticator application on your cell phone.
  - a. The computer screen will display a number you will need to enter using your Microsoft Authenticator application (example screen below).

| Keep your account secure |                                           |                                 |              |
|--------------------------|-------------------------------------------|---------------------------------|--------------|
|                          | Method 1 of 2                             | t: Арр                          |              |
|                          | Арр                                       | 2<br>Phone                      |              |
| Microso                  | oft Authenticator                         |                                 |              |
|                          | Let's try it out                          |                                 |              |
|                          | Approve the notification we're sending to | your app by entering the number | shown below. |
|                          |                                           | 50                              |              |
|                          |                                           | Back                            | Next         |
| <u>I want to set up</u>  | a different method                        |                                 |              |

a. The Authenticator application will display a prompt on your phone. Open the notification then open the application by entering your phone's passcode.

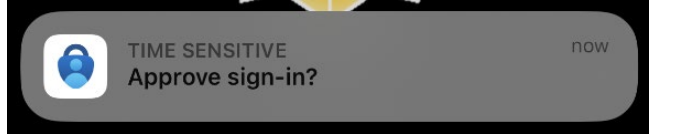

b. Once the Authenticator application is open you will need to enter the number displayed on your computer screen in the box on your cell phone display then press "**Yes**".

| Are you trying to sign in?<br>ALEA<br>cs0101@ALACOP.gov |     |  |
|---------------------------------------------------------|-----|--|
| Enter the number shown to sign in.                      |     |  |
| Enter number                                            |     |  |
| No, it's not me                                         | Yes |  |

- c. Once you enter the number into the Authenticator application, you will be required to enter your phone's passcode to proceed.
- d. If you do not enter the number in the Authenticator application within a short time, you will receive an error. Click on the option to **"Resend notification"**.

18. Once you enter the number from the previous step, the computer screen will automatically update and display the "Notification approved" screen. Click the "**Next**" button.

| Keep your account secure            |            |  |  |  |
|-------------------------------------|------------|--|--|--|
| Method 1 of 2: A                    | Арр        |  |  |  |
| <mark>Ø</mark><br>Арр               | 2<br>Phone |  |  |  |
| Microsoft Authenticator             |            |  |  |  |
| Notification approved     Back Next |            |  |  |  |
| I want to set up a different method |            |  |  |  |

## GO

If you have just completed Step #18, you can proceed with Step #19 to set up Phone or Step #22 to set up Security Questions.

### STOP

If you do not want to use the Microsoft Authenticator, proceed with Step #19 to set up Phone then continue through Steps #22-23 to set up Security Questions.

19. Select **"I want to set up a different method**" (displayed in red box below) to proceed with the set up for **Phone**. A new box will appear with a drop-down menu. Select **"Phone**" from the menu then click **"Confirm**".

| Keep your account secure                                                                                                    | Choose a different method $~	imes$                                                    |
|----------------------------------------------------------------------------------------------------|---------------------------------------------------------------------------------------|
| Method 1 of 2: App<br>2<br>App Phone                                                                                                    | Which method would you like to use?         Choose a method         Authenticator app |
| Microsoft Authenticator           Start by getting the app                                                                                                    | Phone<br>Security questions                                                           |
| On your phone, install the Microsoft Authenticator app. Download now<br>After you install the Microsoft Authenticator app on your device, choose "Next".<br>I want to use a different authenticator app | Choose a different method ×                                                           |
| <u>I want to set up a different method</u> Skip :                                                                                                    | etup Cancel Confirm                                                                   |

- 20. You have the choice to "Receive a code" or "Call me". Instructions for each are listed below.
  - a. For Receive a code: Ensure the "Receive a code" option is selected. Enter your cell phone number in the box provided. The number you provide will be used to obtain a code in the next step and during regular login attempts. Do not use a landline telephone number. Click the "Next" button. A code will be sent via text message to the phone number you provided. Enter the code into the space provided on the screen. Click the "Next" button.

| Keep your account secure                                                                                                    |                                                                                                    |
|----------------------------------------------------------------------------------------------------|----------------------------------------------------------------------------------------------------|
| Method 2 of 2: Phone                                                                                                    |                                                                                                    |
| App Phone                                                                                                    | Keep your account secure                                                                             |
| Phone<br>You can prove who you are by answering a call on your phone or receiving a code on your phone.                                                         | Method 2 of 2: Phone                                                                                 |
| What phone number would you like to use?       United States (+1)       Control of the phone number                                                             | Phone                                                                                                |
| Receive a code     Call me Message and data rates may apply. Choosing Next means that you agree to the Terms of service and Privacy and cookies statement. Next | We just sent a 6 digit code to +1 3128675309. Enter the code below. Enter code Resend code Back Next |
| I want to set up a different method                                                                                                    | I want to set up a different method Skip setup                                                       |

- b. For **Call me**: Ensure the "Call me" option is selected. Enter your **cell phone number** in the box provided. Click the "Next" button. Answer the call on the phone number provided and follow the instructions provided. When you have followed the instructions, you may continue.
  - i. **IMPORTANT**: The number you provide will be used for both text and voice calls for future login and/or reset password capabilities. If you use a landline telephone for the "Call me" option, you will not be able to receive text messages as a verification option. For best results, use your cell phone number.

| Keep your account secure                                                                                                    |                                          |                  |
|----------------------------------------------------------------------------------------------------|------------------------------------------|------------------|
| Method 2 of 2: Phone                                                                                                    | Keep your accour                         | nt secure        |
| App Phone Phone                                                                                                    | Method 2 of 2: Pho                       | ne<br>Ø<br>Phone |
| You can prove who you are by answering a call on your phone or receiving a code on your phone. What phone number would you like to use? United States (+1) Enter phone number | Phone<br>We're calling +1 3128675309 now |                  |
| Receive a code     Call me                                                                                                    |                                          | Back             |
| Message and data rates may apply. Choosing Next means that you agree to the Terms of service and Privacy<br>and cookies statement.                                            |                                          | Skip setup       |
| Skip setup                                                                                                    |                                          |                  |

21. A confirmation screen will appear to confirm verification is complete and your phone has been registered. Click the "**Next**" button.

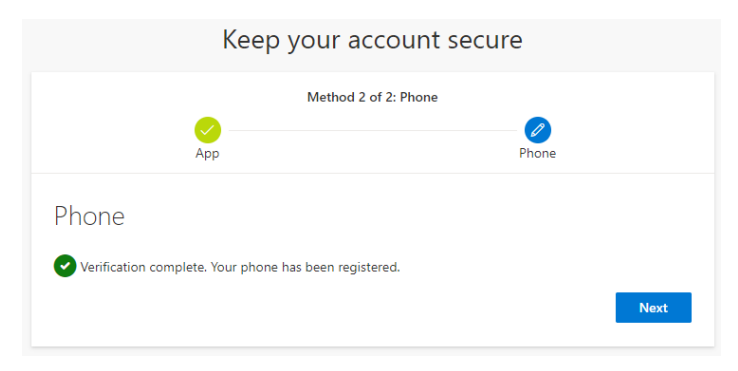

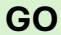

If you have just completed set up of two (2) authentication options, proceed to Step #24.

| D T P                                                                                    |  |
|------------------------------------------------------------------------------------------|--|
| STOP                                                                                     |  |
|                                                                                          |  |
| If you have only completed set up of one (1) authentication option, proceed to Step #22. |  |
|                                                                                          |  |

22. Select "I want to set up a different method" (displayed in red box below) to proceed with the set up for Security Questions. A new box will appear with a drop-down menu. Select "Security Questions" from the menu then click "Confirm".

| Method 2 of 2: App                                                                     |                                                                                                    | Choose a different method $~	imes$                                                                         |
|----------------------------------------------------------------------------------------|----------------------------------------------------------------------------------------------------|----------------------------------------------------------------------------------------------------|
| Microsoft Authentic                                                                    | App<br>Cator                                                                                                    | Method would you like to use?         Choose a method         Authenticator app         Security questions |
| Start by getti<br>On your phone, ins<br>After you install the<br>I want to use a diffe | ing the app<br>tall the Microsoft Authenticator app. Download now<br>e Microsoft Authenticator app on your device, choose "Next".<br>erent authenticator app | Choose a different method $~	imes$                                                                         |
| l want to set up a different method                                                    | <b>Next</b><br>Skip setup                                                                                                    | Which method would you like to use?         Security questions         Cancel                              |

23. Select five (5) security questions using the dropdown menus and enter your response for each question in the area below the question. An example of a completed set of questions in included in the image below on the right. When you have completed each question, click on the "**Done**" button.

| Method 2 of 2: Questions                       | Method 2 of 2: Questions                                                          |            |
|------------------------------------------------|-----------------------------------------------------------------------------------|------------|
| Phone Questions                                | Phone Questic                                                                     | ons        |
| Security questions                             | Security questions                                                                |            |
| Select a question $\checkmark$                 | In what city was your first job?<br>London                                        |            |
| Select a question $\checkmark$                 | What was the first and last name of your childhood best $\ \lor$ John Watson      |            |
| Select a question $\checkmark$                 | What was your first job? $\checkmark$ Detective                                   |            |
| Select a question $\checkmark$                 | What was the name of the street of your first childhood $\checkmark$ Baker Street |            |
| Select a question $\lor$                       | What was the name of your first pet? $$\searrow$$ Toby                            |            |
| Done                                           |                                                                                   | Done       |
| I want to set up a different method Skip setup | Lwant to set up a different method                                                | Skip setup |

GO

If you have just completed set up of two (2) authentication options, proceed to Step #24.

24. Once you have completed setting up two (2) authentication methods, a final confirmation screen will appear to confirm both methods. Click the **"Done"** button.

|                                            | Ø                                                       |
|--------------------------------------------|---------------------------------------------------------|
| AUU                                        | Phone                                                   |
|                                            |                                                         |
| Success!                                   |                                                         |
| Great job! You have successfully set up yo | ur security info. Choose "Done" to continue signing in. |
| Default sign-in method:                    |                                                         |
| Phone Phone                                |                                                         |
| • • • • • • • • • • • • • • • • • • • •    |                                                         |
| (2) Microsoft Authenticator                |                                                         |

25. A prompt will appear providing the option to stay signed in. If you want to stay signed in, click "**Yes**". If you do not want to stay signed in, click "**No**".

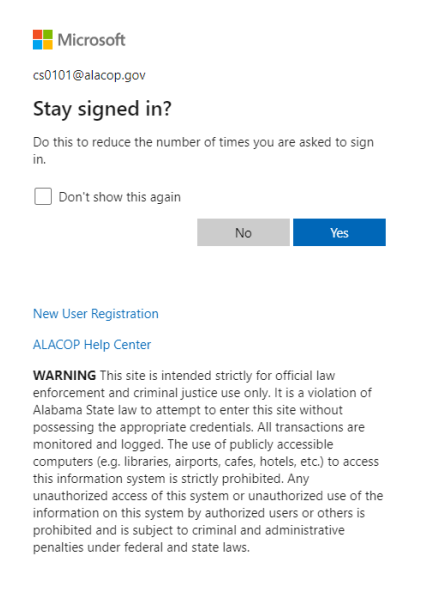

26. When you choose to **log out** of AlaCOP or the AlaCOP application, you will be redirected to a page asking you to confirm what account you want to sign out of. Click on your **AlaCOP account name**.

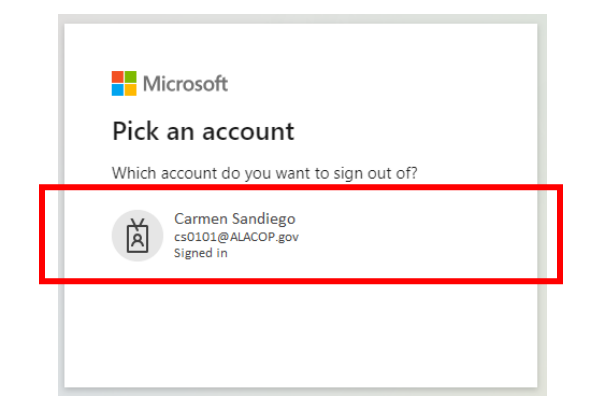

27. A temporary screen will appear indicating that you need to wait while you are being signed out.

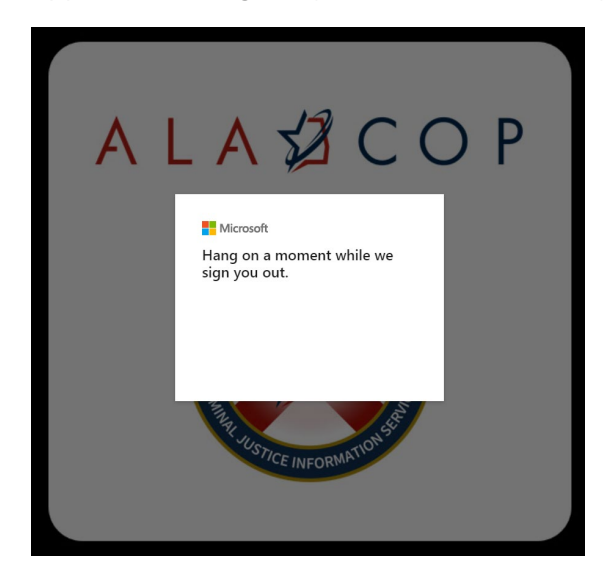

28. Once you have been successfully signed out, you will be redirected to a page that displays confirmation of your sign out (see image below).

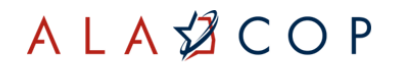

# You signed out of your account.

<u>Click here to log in to the previous application again</u>

Click here to log in to ALACOP

Or you can close the current tab in your browser